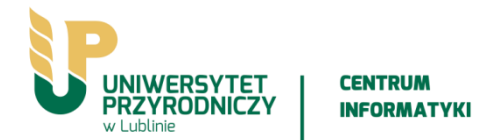

Szanowni Państwo,

przesyłamy informacje, w jaki sposób tymczasowo odblokować, na kilkanaście dni, działanie aktualnie zainstalowanych i zarejestrowanych programów Statistica wykorzystywanych przez Państwa w ramach licencji Site License dla pracowników i studentów Uniwersytetu Przyrodniczego w Lublinie.

Działanie programu **Statistica** można tymczasowo przedłużyć <u>tylko jeden raz</u> na każdym komputerze:

a) <u>na 14 dni</u> – w przypadku instalacji jednostanowiskowych (a takie zapewne ma większość użytkowników indywidualnych),

b) <u>na 28 dni</u> – w przypadku instalacji sieciowych.

Poniżej znajdziecie Państwo instrukcje:

1. PRZEDŁUŻENIE DZIAŁANIA OPROGRAMOWANIA STATISTICA

2. PRZEDŁUŻENIE DZIAŁANIA DODATKU ZESTAW MEDYCZNY

Prosimy o uważne zapoznanie się z instrukcją, licencję można tymczasowo przedłużyć tylko jeden raz. W przypadku niepowodzenia, operacji nie można cofnąć. Polecamy tzw. aktywację ręczną (opisaną poniżej).

## 1. PRZEDŁUŻENIE DZIAŁANIA OPROGRAMOWANIA STATISTICA

Instalacje jednostanowiskowe

Sposób 1 (zalecany): \*\*\* AKTYWACJA RĘCZNA

Krok 1. Należy odnaleźć plik licencyjny Statistica - nosi on nazwę *stat.lic* i znajduje się w folderze instalacyjnym programu Statistica - domyślnie jest to folder:

– dla Statistica 12.5: C:\Program Files\StatSoft\STATISTICA 12 lub C:\Program Files (x86)\StatSoft\STATISTICA 12.

- dla Statistica 13.1: C:\Program Files\Dell\STATISTICA 13 lub C:\Program Files (x86)\Dell\STATISTICA 13.

## – dla Statistica 13.3: C:\Program Files\Statistica\STATISTICA 13 lub C:\Program Files (x86)\Statistica\STATISTICA 13.

Plik można skopiować do tymczasowego folderu roboczego.

Krok 2. uruchomić przeglądarkę internetową i wpisać adres: <u>https://registration.statsoft.com/Temporary.aspx</u>

Krok 3. Wypełnić formularz (do wypełnienia formularza będzie potrzebny adres e-mail oraz odnaleziony plik licencyjny *stat.lic*).

Krok 4. Przesyłamy plik stat.lic Klikamy przycisk "*Prześlij*". Zaktualizowany plik licencyjny zostanie przesłany na podany podczas wypełniania formularza adres e-mail wraz z instrukcją, jak go wprowadzić do programu Statistica.

#### Sposób 2 AUTOMATYCZNY (sposób ryzykowniejszy):

- Na czas aktualizowania licencji <u>koniecznie należy tymczasowo wyłączyć program</u> <u>antywirusowy \*\*\*,</u> który może zaburzyć proces aktualizacji (programy antywirusowe, w zależności od ustawień, mogą zabraniać dostępu do plików programowych). Ikonka aktywnego programu antywirusowego zwyczajowo znajduje się w prawym dolnym rogu ekranu. Dostęp do zarządzania antywirusem (w tym do jego czasowego wyłączenia) znajdować powinien się pod prawym przyciskiem myszy tej ikony.
- Należy na uruchomić Statistica z prawego klawisza myszy wybierając opcję "Uruchom jako administrator"
- W oknie, które się pojawia przy próbie uruchomienia programu klikamy przycisk "Aktualizuj licencję" (w angielskiej wersji programu "Update License…")
- 4) Następnie w nowo przywołanym oknie klikamy w prawym dolnym rogu na "*Krótkoterminowe odnowienie*" ("*Request Extension*"). Zostanie wyświetlona informacja o zaktualizowaniu pliku licencji.

**\*\*\* UWAGA:** Możliwe jest, że (dotyczy procedury opisanej w **Sposobie 2**) poprawna komunikacja pomiędzy komputerem na którym jest zainstalowana Statistica a serwerem rejestrującym Statistica zostanie zablokowana (np. przez program antywirusowy, firewall, lub brak odpowiednich uprawnień), wówczas przedłużenie działania się nie powiedzie i każda kolejna próba także się nie uda (na danym komputerze próba tymczasowego przedłużenia może być zastosowana tylko jeden raz). <u>Dlatego sugerujemy stosować nieco bardziej</u>

## 2. PRZEDŁUŻENIE DZIAŁANIA DODATKU ZESTAW MEDYCZNY

#### a/ Dotyczy programów Statistica 12.5 i 13.1:

Aby przedłużyć działanie **Zestawu Medycznego** należy użyć załączonego pliku licencyjnego *License12.5-13.1.xml*. Plik należy skopiować do katalogu, w którym zestaw jest zainstalowany (domyślnie *C:\Program Files\StatSoft\Zestawy analityczne*).

Jeżeli po skopiowaniu pliku licencyjnego i uruchomieniu Statistica, **Zestaw Medyczny** nadal nie będzie działać, wówczas należy wybrać w Statistica menu **Narzędzia** -> **Makro -> Dodatki** (w przypadku wstążki **Podstawowe -> Makro -> Dodatki**), zaznaczyć "**Zestawy Analityczne**" i kliknąć "**Przeinstaluj**".

#### b/ Dotyczy programów Statistica 13.3:

Aby przedłużyć działanie **Zestawu Medycznego** należy użyć załączonego pliku licencyjnego *License13.3.xml*. Plik należy skopiować do katalogu, w którym zestaw jest zainstalowany (domyślnie *C:\Program Files\StatSoft\Zestawy analityczne*). Dodatkowo po skopiowaniu pliku licencyjnego *License13.3.xml* należy uruchomić oprogramowanie Statistica, w menu wchodzimy do *Zestaw Medyczny -> O programie*, w przywołanym oknie klikamy "*Wczytaj plik licencji*" i wskazujemy plik *License13.3.xml* zapisany uprzednio w folderze *C:\Program Files\StatSoft\Zestawy analityczne*.

ZAŁĄCZNIKI:

#### Pliki Licence znajdują się jako ZIP w katalogu INTRANET pod adresem:

# https://intranet.up.lublin.pl/Dokument/MojePliki/3100/Wiadomo%C5%9Bci%20UP/2021-04-30-statistica

Instalacje sieciowe - w przypadku instalacji sieciowych, w salach komputerowych prosimy o kontakt z Centrum Informatyki, prześlemy Państwu niezbędne instrukcje. Centrum Informatyki

Uniwersytet Przyrodniczy w Lublinie

https://up.lublin.pl/home/centrum-informatyki/